## **FPAREQN**—Delete Requisition

If a Requisition has NOT yet been completed, it can be deleted by accessing it in *Requisition Entry* (FPAREQN) and following the steps outlined below.

• Enter the **Requisition Number** and **Alt + Page Down** 

|                    |                         |                   |           |                      |                           |                             |        | onoto record agai |                | Cord.  |
|--------------------|-------------------------|-------------------|-----------|----------------------|---------------------------|-----------------------------|--------|-------------------|----------------|--------|
| JISTION ENTRY: N   | DADDAAA5                |                   |           | 0                    |                           |                             |        |                   | isert 🗧 Delete | • Сору |
| Requisition        |                         |                   |           | Comments             | 050.50                    |                             |        | cpense            |                |        |
| Order Date *       |                         |                   |           | Commodity Total      | 959.50                    |                             | Doc    | ument lext        |                |        |
| ransaction Date *  | 09/14/2018              |                   |           | Accounting Iotal     | 959.50                    |                             |        |                   |                |        |
| Delivery Date *    | 06/30/2019              |                   |           |                      | Document Level Accounting |                             |        |                   |                |        |
| stor/Delivery Info | rmation Vendor Informat | tion Commodity/Ad | ccounting | Balancing/Completion |                           |                             |        |                   |                |        |
| JESTOR/DELIVER     | Y INFORMATION           |                   |           |                      |                           |                             |        |                   | Asert 📄 Delete | ∎ Сору |
| Requestor *        | Analisa Pineda          |                   |           |                      | Street Line               | 2 3401 CSM Drive            |        |                   |                |        |
| Organization *     | 1046 District           | Office            |           |                      | Street Line               | 3                           |        |                   |                |        |
| COA *              | 1 S.M.C.C.C.I           | D.                |           | 7                    |                           |                             |        |                   |                |        |
| Email              |                         |                   |           | J                    | Conta                     | ct Harrison/Domenici/Haun/P | lineda |                   |                |        |
|                    |                         |                   |           |                      | Attention 1               | To * Sue Harrison           |        |                   |                |        |
| ione Area Code     |                         |                   |           |                      | Buildir                   | ng DIST                     |        |                   |                |        |
| Phone Number       |                         |                   |           |                      | Flo                       | or 2nd                      |        |                   |                |        |
| hone Extension     |                         |                   |           |                      | Ci                        | ty San Mateo                |        |                   |                |        |
|                    |                         |                   |           |                      | State or Province         | ce CA                       |        |                   |                |        |
| Fax Area Code      |                         |                   |           |                      | Zip or Postal Coo         | le 94402                    |        |                   |                |        |
| Fax Number         |                         |                   |           |                      | Natio                     | n                           |        |                   |                |        |
| Fax Extension      |                         |                   |           |                      |                           |                             |        |                   |                |        |
| Ship To *          | 1PUR                    |                   |           |                      | Area Coo                  | ie 650                      |        |                   |                |        |
|                    |                         |                   |           |                      | Phone Numb                | er 5746508                  |        |                   |                |        |
| Street Line 1      | SMCCCD CHAN OFC Pur     | chasing           |           |                      | Extensio                  | on                          |        |                   |                |        |

From the *Requestor/Delivery Section* menu select **Delete** (or press **Shift** + F6)

SAVE

From the *Requestor/Delivery Section* menu select **Delete** (or press **Ctrl** + F3) <u>AGAIN</u>

**X X** 

## **Delete Requisitions (continued)...**

• The message at the bottom of the screen will confirm that "All Commodity and Accounting Records will be deleted"

| Requisition FF          | PAREQN 9.3.6 (PROD)        |                      |                                                      |                           |                               | App =  | RETRIEVE | RELATED 🔅 TOOL    | 1         |
|-------------------------|----------------------------|----------------------|------------------------------------------------------|---------------------------|-------------------------------|--------|----------|-------------------|-----------|
| quisition: R1901115     | 5                          |                      | All Commodity and Accounting Records will be deleted |                           |                               |        |          |                   |           |
| REQUISITION ENTRY: F    | REQUESTOR/DELIVERY         |                      |                                                      |                           |                               |        |          |                   | OK        |
| Requisition             | R1901115                   |                      | Comments                                             |                           |                               |        |          |                   | OK        |
| Order Date *            | 09/14/2018                 |                      | Commodity Total                                      | 959.50                    |                               | Docume | ent Text |                   |           |
| Transaction Date *      | 09/14/2018                 |                      | Accounting Total                                     | 959.50                    |                               |        |          |                   |           |
| Delivery Date *         | 06/30/2019                 |                      |                                                      | Document Level Accounting |                               |        |          |                   |           |
| Requestor/Delivery Info | rmation Vendor Information | Commodity/Accounting | Balancing/Completion                                 |                           |                               |        |          |                   |           |
| REQUESTOR/DELIVER       | Y INFORMATION              |                      |                                                      |                           |                               |        | 🚦 Inser  | t 🖪 Delete 🌆 Copy | Y. Filter |
| Requestor *             | Analisa Pineda             |                      |                                                      | Street Line 2             | 3401 CSM Drive                |        |          |                   |           |
| Organization *          | 1046 District Office       | e                    |                                                      | Street Line 3             |                               |        |          |                   |           |
| COA*                    | 1 S.M.C.C.C.D.             |                      |                                                      |                           |                               |        |          |                   |           |
| Email                   |                            |                      |                                                      | Contact                   | Harrison/Domenici/Haun/Pineda |        |          |                   |           |
|                         |                            |                      |                                                      | Attention To *            | Sue Harrison                  |        |          |                   |           |
| Phone Area Code         |                            |                      |                                                      | Building                  | DIST                          |        |          |                   |           |
| Phone Number            |                            |                      |                                                      | Floor                     | 2nd                           |        |          |                   |           |
| Phone Extension         |                            |                      |                                                      | City                      | San Mateo                     |        |          |                   |           |
|                         |                            |                      |                                                      | State or Province         | CA                            |        |          |                   |           |
| Fax Area Code           |                            |                      |                                                      | Zip or Postal Code        | 94402                         |        |          |                   |           |
| Fax Number              |                            |                      |                                                      | Nation                    |                               |        |          |                   |           |
| Fax Extension           |                            |                      |                                                      |                           |                               |        |          |                   |           |
| Ship To *               | 1PUR                       |                      |                                                      | Area Code                 | 650                           |        |          |                   |           |
|                         |                            |                      |                                                      | Phone Number              | 5746508                       |        |          |                   |           |
| Street Line 1           | SMCCCD CHAN OFC Purchasin  | ng                   |                                                      | Extension                 |                               |        |          |                   |           |

SAVE

ĭ ĭ